# TRACE, AUDIT&TRUST

WALLIX РАМ РЕШЕНИЯ ПО КИБЕРБЕЗОПАСНОСТИ И УПРАВЛЕНИЮ ДОСТУПА К ИНФОРМАЦИОННОЙ СИСТЕМЕ

Доклачик: Бозоров С.

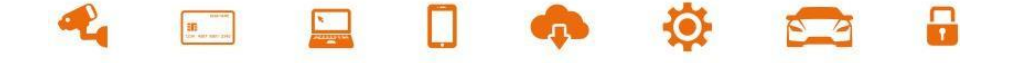

#### Два опытных учредителя у руля

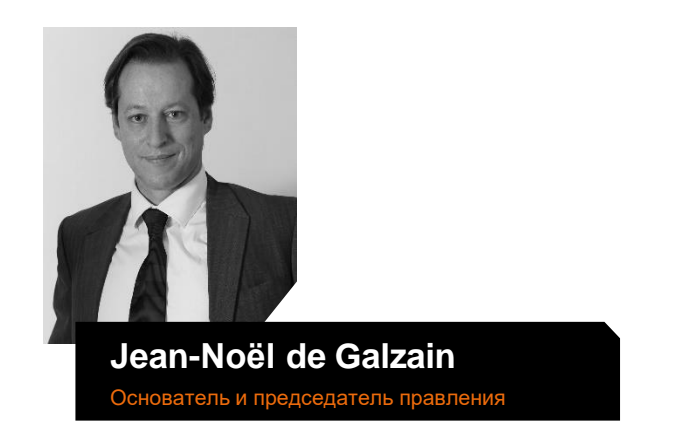

Основатель Aurora, сервисной компании, проданной Business & Decision в 2003 году. Председатель-учредитель клуба HEXATRUST Заместитель председателя бизнес-кластера «Систематический Парижский регион»

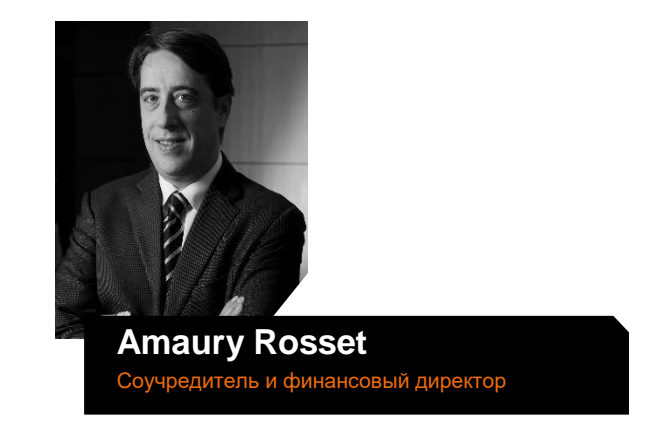

Четыре года в Hachette Filipacchi Media в качестве финансового контролера, менеджера проектов в Азиатско-Тихоокеанском регионе (Гонконг), а затем помощника издателя гонконгских и китайских изданий Группы.

Основатель агентства мультимедийных коммуникаций XLAB.

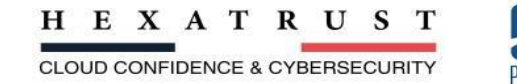

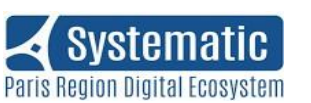

01 *PRIVILEGED ACCESS MANAGEMENT*: ПОСЛЕДНЕЕ ПОКОЛЕНИЕ ПРОГРАММНОЕ ОБЕСПЕЧЕНИЕ КИБЕРБЕЗОПАСНОСТИ

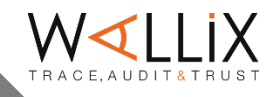

#### Технологические волны

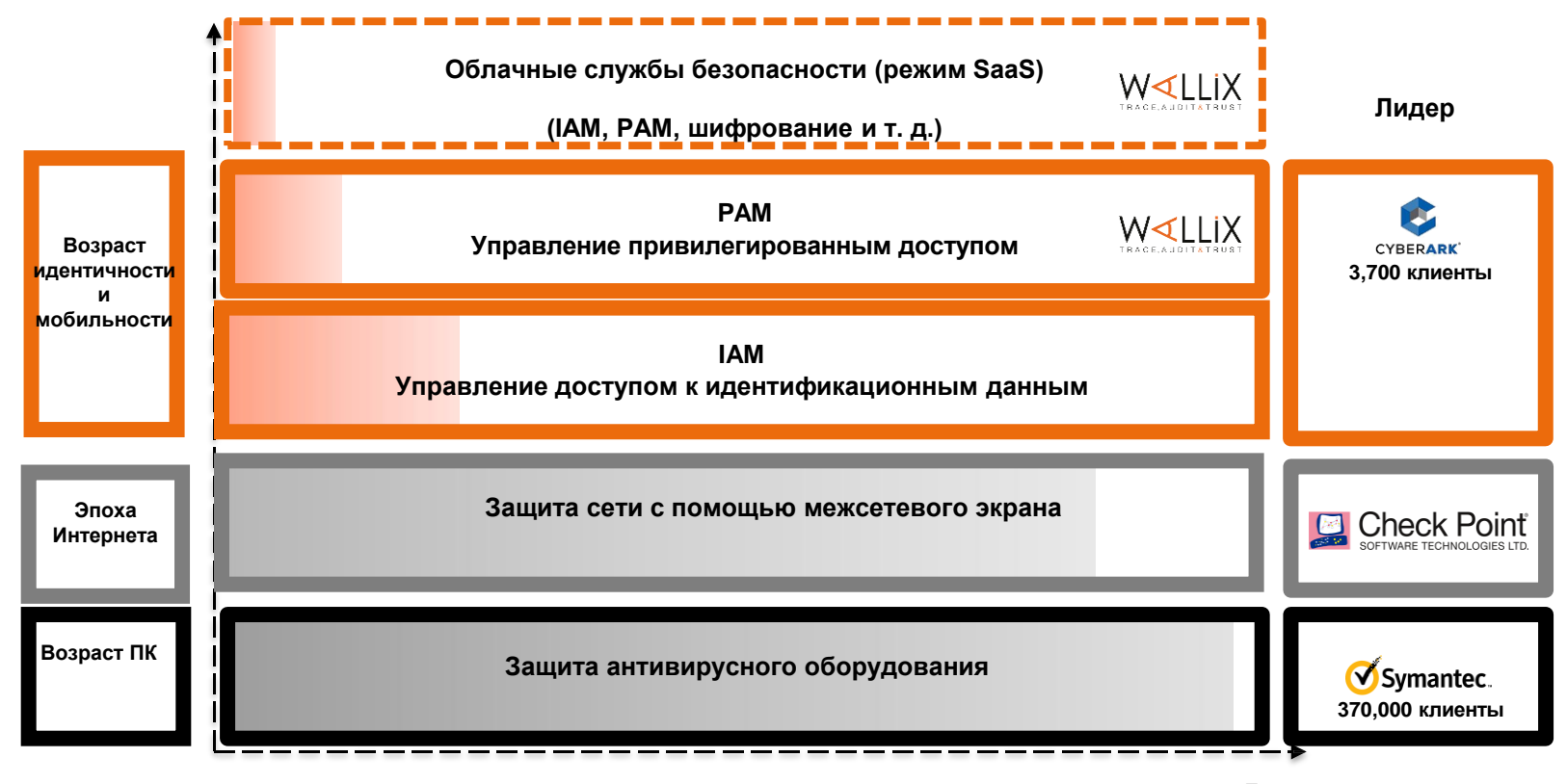

Доля владения

УПРАВЛЕНИЕ ПРИВИЛЕГИРОВАННЫМ ДОСТУПОМ: ЦЕЛЕВАЯ РЫНОЧНАЯ СТОИМОСТЬ 2 МЛРД ДОЛЛАРОВ В 2021 ГОДУ

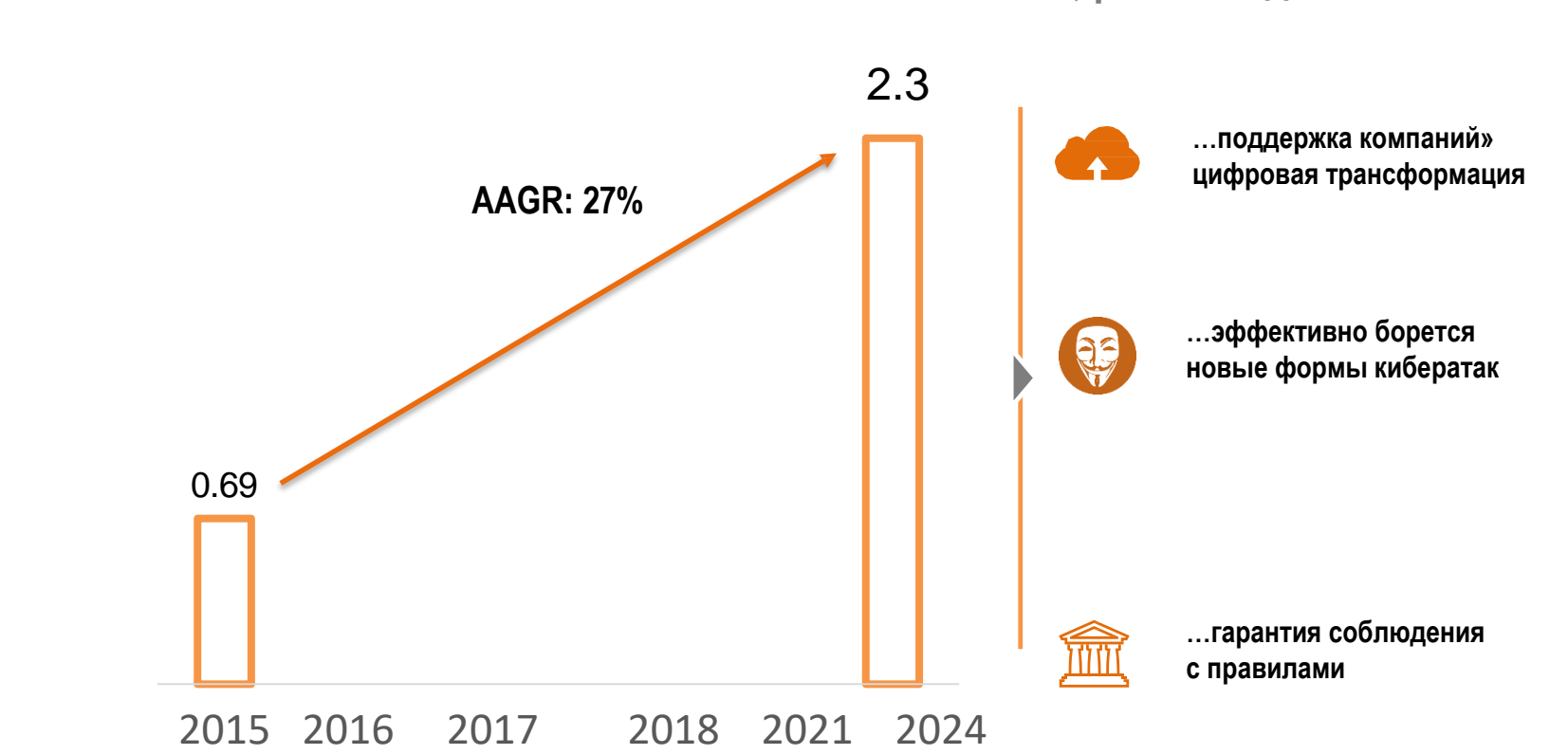

РАМ, решение для...

Источник: Гартнер

\$ миллиарды

## НОВЫЙ ВЫЗОВ: ЗАЩИТА КОРПОРАТИВНОЙ ДЕЯТЕЛЬНОСТИ ЛИЧНОСТЬ, ДОСТУП И ДАННЫЕ

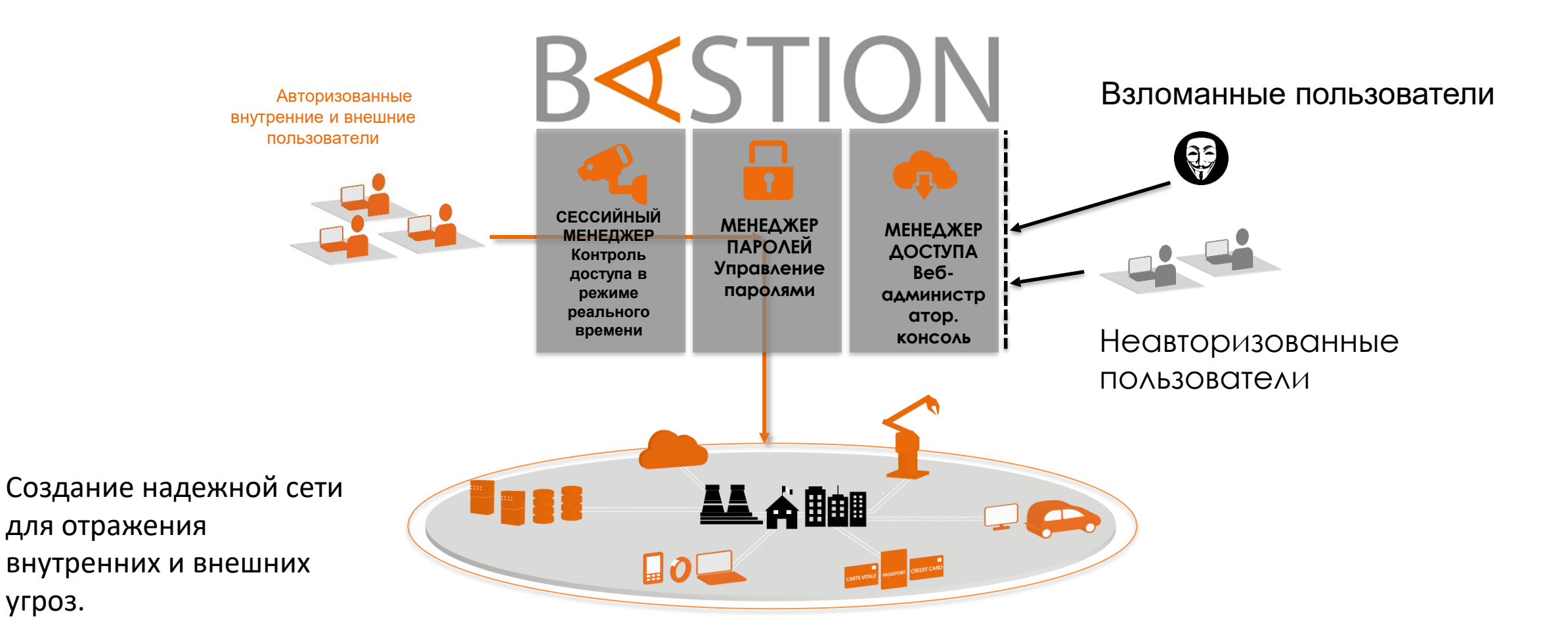

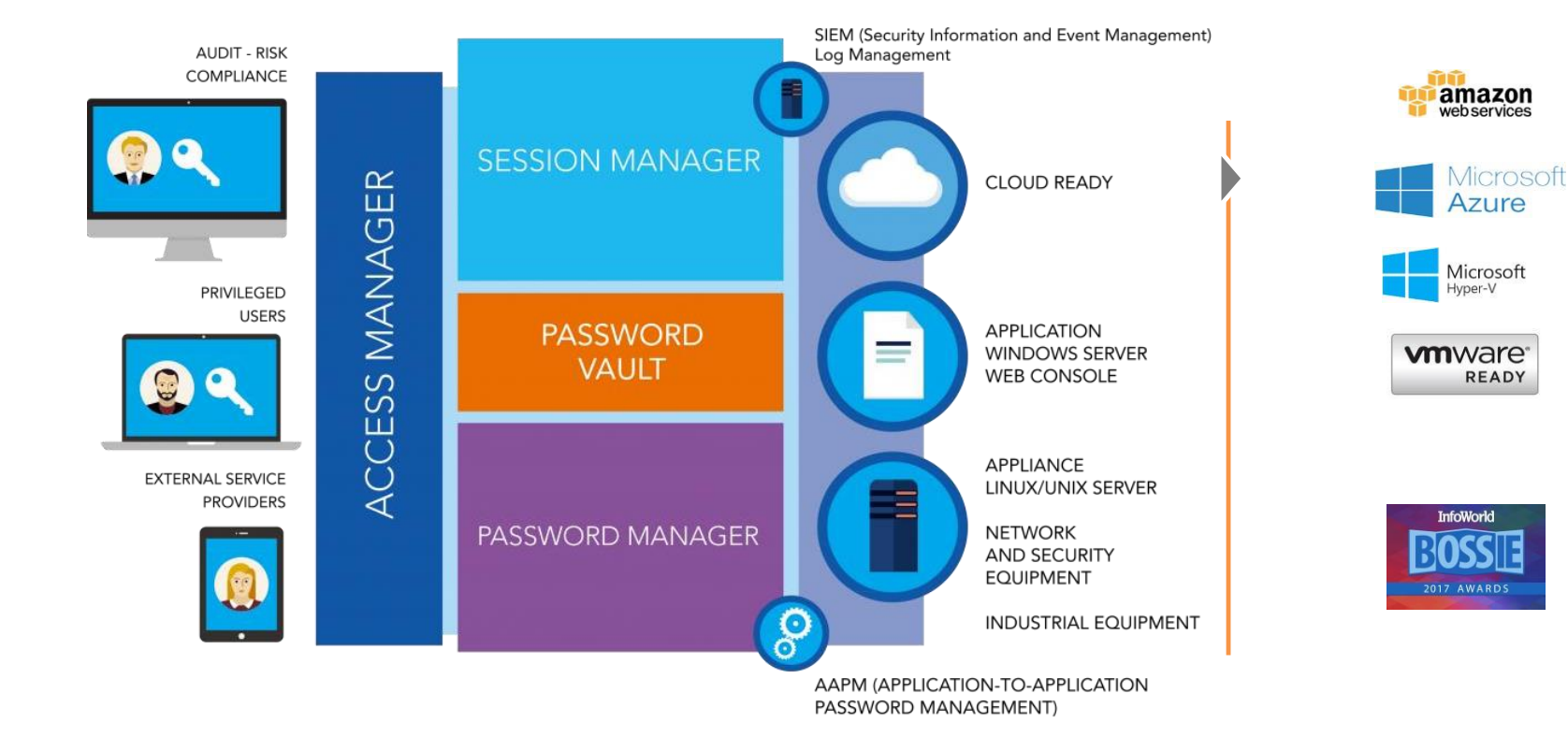

#### БАСТИОН ВАЛЛИКС: ОСНОВНЫЕ СИЛЬНЫЕ СТОРОНЫ

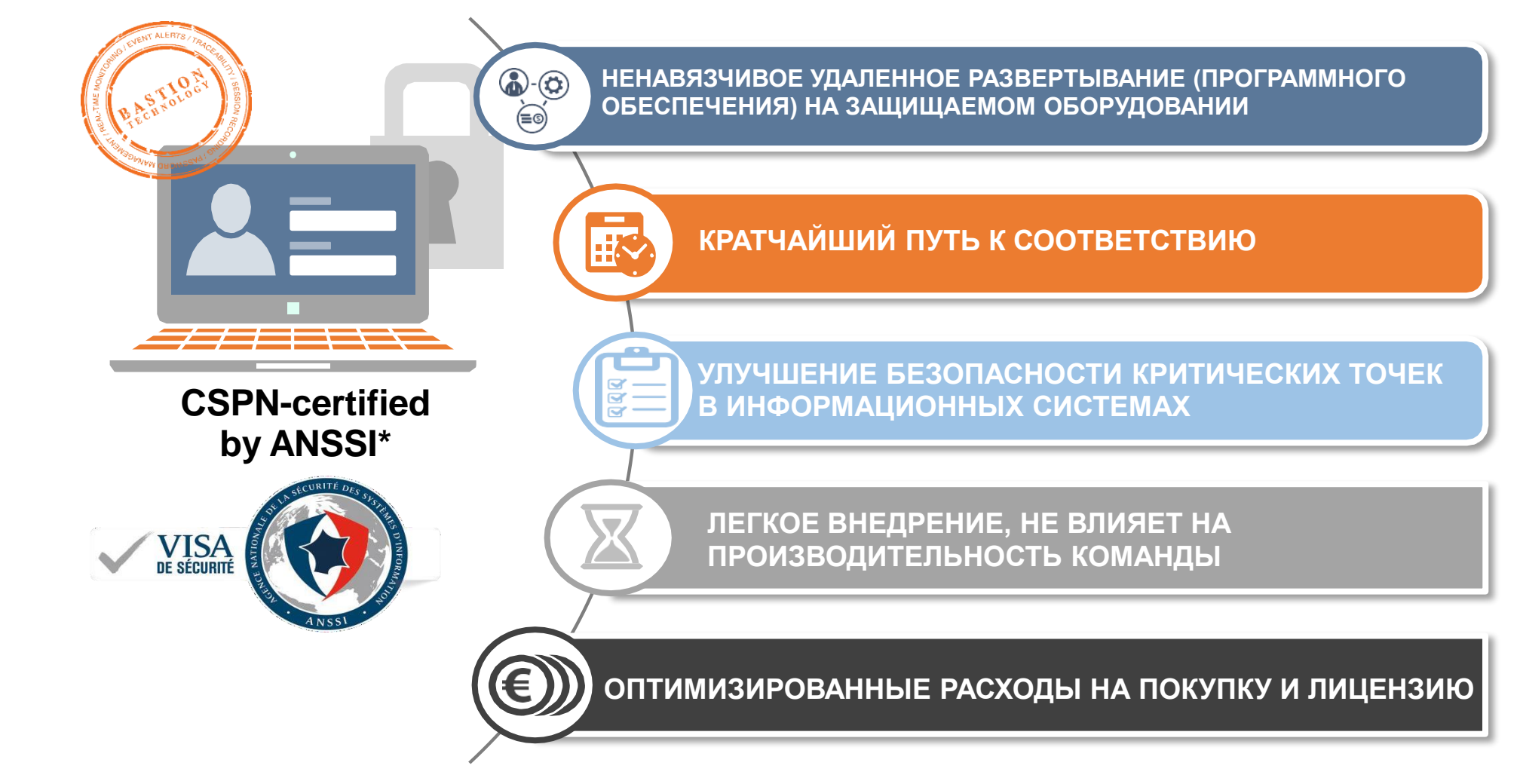

\* Премиальный сертификат безопасности, выданный Французским национальным агентством кибербезопасности (ANSSI)

#### ОБЛАЧНОЕ РЕШЕНИЕ ДЛЯ СЛУЖБ БЕЗОПАСНОСТИ

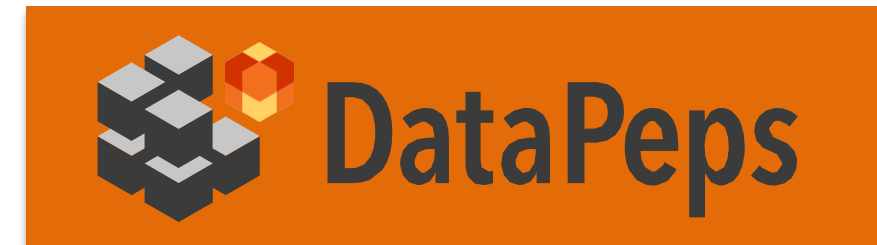

Сквозное шифрование/решение E2EE, обеспечивающее защиту данных во всех приложениях

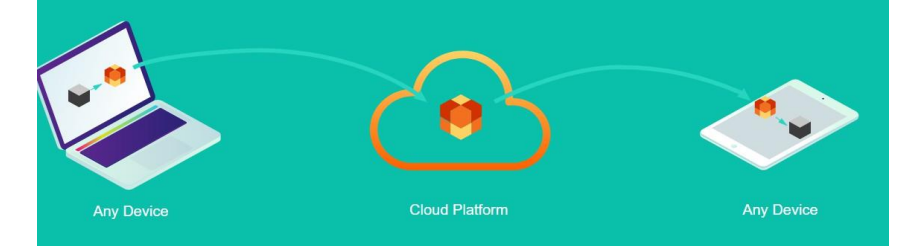

#### РЫНОК ШИФРОВАНИЯ ОЦЕНИВАЕТСЯ В 2 МАРД ДОЛЛАРОВ\*

#### Готов к GDPR

- Соответствие GDPR
- Защищает данные даже в случае кибератаки данные непригодны для использования

#### Программное обеспечение как

- Технология, приобретенная путем покупки активов MLState
- Простое развертывание (SDK, плагин Outlook)
- Две совместные платформы :

#### FENTEC

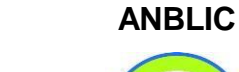

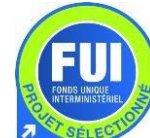

# 02

2013-2017: Эксплуатационные характеристики WALLIX PAM

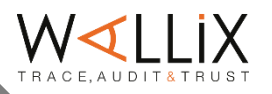

Централизованный контроль и мониторинг привилегированного доступа к конфиденциальным активам

Хакеры используют учетные записи для проникновения и привилегированные распространения внутри организаций. Управление привилегированным доступом (РАМ) является основополагающим активом для смягчения кибератак. WALLIX PAM — ведущее PAM, которое обеспечивает надежную безопасность решение И контроль привилегированного доступа к критически важной ИТ-инфраструктуре. Как решение без агентов, WALLIX PAM может быть легко развернуто от локальной инфраструктуры до частных и публичных облачных инфраструктур. WALLIX PAM также доступен в качестве услуги, предлагающей более экономичный и менее ресурсоемкий вариант.

#### Особенности и возможности

#### Уменьшить поверхность атаки

- Автоматически обнаруживайте активы и удаляйте все локальные привилегированные учетные записи
- Настройте правила авторизации для контроля доступа к критически важным системам
- Используйте наименее необходимые привилегии для выполнения задач
- Атрибут привилегий «Just in Time» для авторизованных пользователей

#### Управляйте секретами

- Безопасное хранение секретов пользователей-людей и не-людей
- Обновляйте пароли с автоматической ротацией на основе времени и/или использования
- Удаляйте пароли с дисков

#### Контрольные сеансы

- Мониторинг сеансов в режиме реального времени с помощью Session Sharing
- Запись всех сеансов и извлечение связанных метаданных для анализа
- Подача сигналов тревоги после обнаружения вредоносной активности и завершение сеансов

#### Аудиторская деятельность

- Управляйте КРІ с помощью отчетов и панелей мониторинга
- Сопоставляйте подозрительное поведение с интеграцией SIEM
- Быстро развертывайте без прерывания ежедневных рабочих процессов

Как это работае

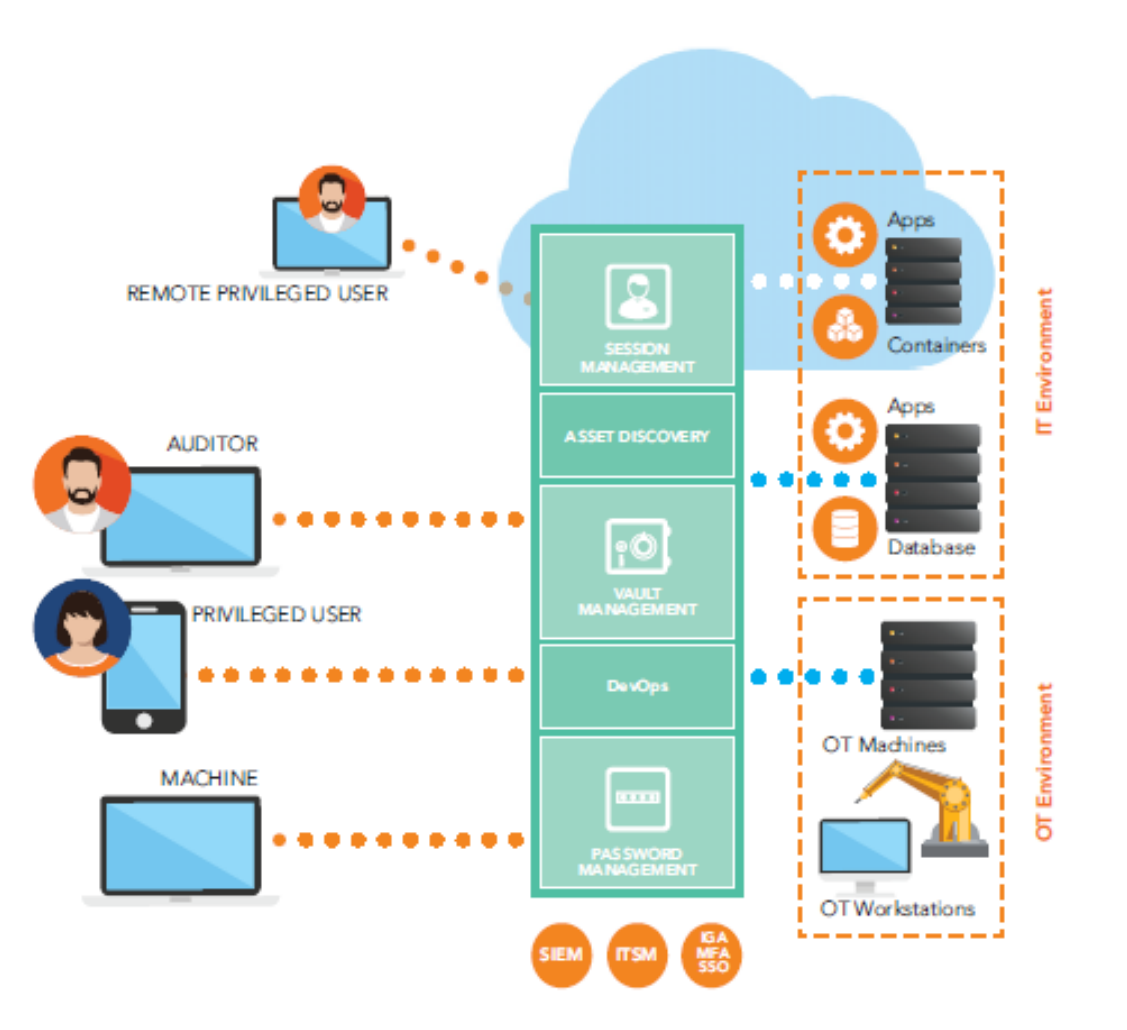

#### Преимущества

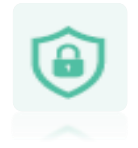

Обезвредить внутренние и внешние

#### угрозы

Централизуйте безопасность Управление привилегированные пользователи и критические системы.

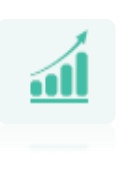

Безопасный по мере того, как ты растешь Масштабируйте свой

инфраструктура без всякого риска.

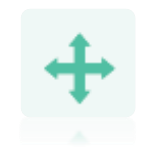

Развернуть во всех окружающая среда

Беспрепятственно интегрируйтесь в локальные, гибридные и облачный инфраструктуры. WALLIX также предлагает доставку SaaS ПАМ.

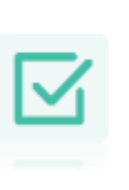

Обеспечить нормативное Согласие Избегайте штрафов, защита и отслеживание критических доступ к данным.

#### Безопасный доступ без VPN, без общих паролей и без ущерба для безопасности!

Большинство предприятий полагаются на внешних поставщиков услуг для выполнения удаленных задач, требующих привилегированного доступа к их ИТ- или ОТ-сети. Половина из них не имеет реестра доступа третьих лиц к своей сети, практически не имеет возможности наблюдать и контролировать свой удаленный цифровой доступ. Удаленный доступ WALLIX One помогает удовлетворить новые требования к обеспечению и обеспечению безопасного доступа для внешних поставщиков услуг, которым необходим доступ к критически важной инфраструктуре, управляемой WALLIX One.

#### Функции

- Полное разделение каталога для внешних поставщиков (точно в срок без добавления удостоверений в корпоративный AD)
- Дальнейшее применение корпоративной политики безопасности
- Делегирование управления владельцам бизнеса
- Самостоятельный сброс пароля (SSPR)
- Никакого VPN для установки и управления, никаких дополнительных билетов для ИТперсонала.

#### Полная видимость внешнего удаленного доступа

- Полная видимость внешнего удаленного доступа
- Создание авторизованного доступа в режиме реального времени
- Единый веб-портал со встроенными веб-клиентами RDP и SSH.
- Контроль и прозрачность деятельности третьих лиц
- Соответствие стандартам и рекомендациям Французского национального агентства по безопасности и информационным технологиям (ANSSI), а также бизнес-стандартам, гигиене безопасности.
- Нет общих паролей

# 03

2013-2017: РАЗВЕРТЫВАНИЕ И АДМИНИСТРИРОВАНИЕ

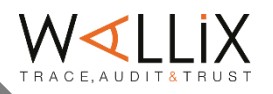

#### 1. Настройка собственного сервера WALLIX Bastion

Будет использоваться образ сервера VMWare, который WALLIX размещает на своем веб-сайте.

a. Скачать Bastion можно по следующему адресу:

https://cloud.wallix.com/index.php/s/sT2xwYrgyWNX7ke?path=%2FBastion%209.0.2.9

1 - Выберите «VM VMware», затем загрузите файл «bastion-9.0.2.9-vmware.tbz».

2 - Распакуйте файл «bastion-9.0.2.9-vmware.tbz», чтобы получить локальные образы «bastion-9.0.2.9vmware.ova» для развертывания.

б) Установите Wallix Bastion из локального образа.

Устройство WALLIX Bastion поставляется в следующей заводской конфигурации:

•IP-адрес eth0: 192.168.10.5

•Шлюз по умолчанию: 192.168.10.1

•Логин и пароль системной учетной записи: "wabadmin"/"SecureWabAdmin"

•Логин и пароль учетной записи администратора WALLIX Bastion: «admin»/«admin»

Шаги:

1 — Импортируйте файл «bastion-16-vmware.ova» в VMware Workstation

2 - Включите это виртуальное устройство WALLIX Bastion, выберите устройство по умолчанию «WALLIX Bastion 16».

3 - Отобразится окно начальной конфигурации WALLIX Bastion, как на следующем изображении. Нажмите «ОК», чтобы продолжить.

4 - В настройках клавиатуры выберите «Английский (американский)», нажмите «ОК».

5 — Нажмите «ОК», когда конфигурация Bastion будет обнаружена в VMware.

|                                                                                                    | configuration                                                                                                    |  |  |  |  |  |
|----------------------------------------------------------------------------------------------------|----------------------------------------------------------------------------------------------------|--|--|--|--|--|
|                                                                                                    |                                                                                                    |  |  |  |  |  |
|                                                                                                    | <pre>1 Belge/Belgisch 2 Français 5 English (American) 4 English (UK) 5 English (International) 6 Español 7 Italiano 8 Deutsch 9 Schweizer Deutsch a Suisse Français b Pycckuŭ c More options</pre> |  |  |  |  |  |
|                                                                                                    | <pre>Concel&gt;</pre>                                                                                                    |  |  |  |  |  |
| We have detected you are using a VMware hypervisor.<br>Please be aware the VMware Web Client console presents issues w<br>international keuboard bandling |                                                                                                    |  |  |  |  |  |

International keyboard handling. These issues may prevent you to enter the intended passwords in the following steps if you are not using a QWERTY-US keyboard. WMware recommends the VMware Remote Console to be used instead. Please see issue 2071245 of the VMware Knowledge Base.

K OK

6 - Введите пароль по умолчанию для пользователя «wabadmin», а именно: SecureWabAdmin

7 - Bastion попросит вас создать новый пароль для «wabadmin»

7.1 - Затем отображается сообщение после успешной смены пароля пользователя wabadmin.

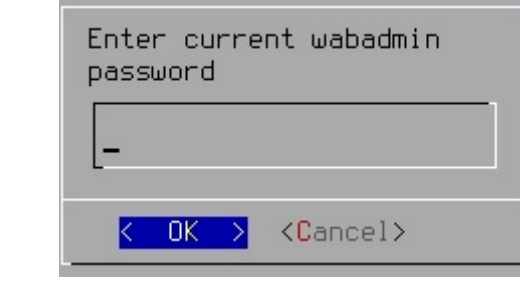

| Enter new wabadmin password                                                                                                    |  |  |  |  |  |  |
|----------------------------------------------------------------------------------------------------|--|--|--|--|--|--|
| Use up/down arrows (or control/N, control/P) to move<br>between fields.<br>Use TAB to navigate between controls (fields and<br>buttons) |  |  |  |  |  |  |
| Type new password :                                                                                                    |  |  |  |  |  |  |
| Retype new password :                                                                                                    |  |  |  |  |  |  |
| < OK > <cancel></cancel>                                                                                                    |  |  |  |  |  |  |

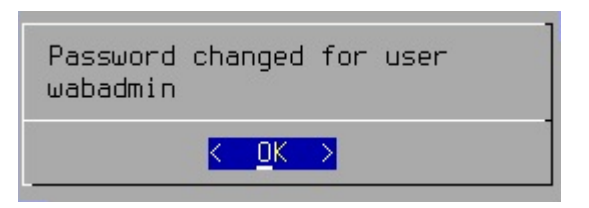

7.2 - Появится панель уведомлений об использовании команды 'sudo', требующей учетной записи супер-администратора "wabsuper". Нажмите «ОК» на этой панели (ниже):

8 - Введите и подтвердите новый пароль wabsuper.

8.1 После успешной смены пароля пользователя wabsuper появится сообщение.

If you want to be able to use sudo command, first, you need to authenticate yourself as wabsuper. To do so, just use the 'super' command. Then, once you're logged as wabsuper you can use privileged commands with 'sudo'.

OK

| Enter new wabsuper password                                                                                                    |  |  |  |  |  |  |
|----------------------------------------------------------------------------------------------------|--|--|--|--|--|--|
| Use up/down arrows (or control/N, control/P) to move<br>between fields.<br>Use TAB to navigate between controls (fields and<br>buttons) |  |  |  |  |  |  |
| Type new password :                                                                                                    |  |  |  |  |  |  |
| Retype new password :                                                                                                    |  |  |  |  |  |  |
| < OK > (Cancel>                                                                                                    |  |  |  |  |  |  |
|                                                                                                    |  |  |  |  |  |  |

| Password<br>wabsuper | changed for u    | ser |
|----------------------|------------------|-----|
|                      | <u>к ок &gt;</u> | 2   |

9 - Нажмите «Да», чтобы использовать тот же пароль пользователя «wabsuper» для системной учетной записи «wabrootadmin».

10 - Bastion инициирует создание файлов конфигурации

11 - Нажмите «ОК», когда Bastion уведомит вас о необходимости нового пользователя: «wabupgrade», функция которого заключается в том, чтобы разрешить безопасное обновление вашей установки Bastion.

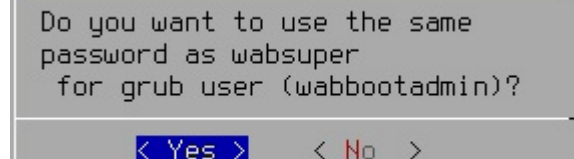

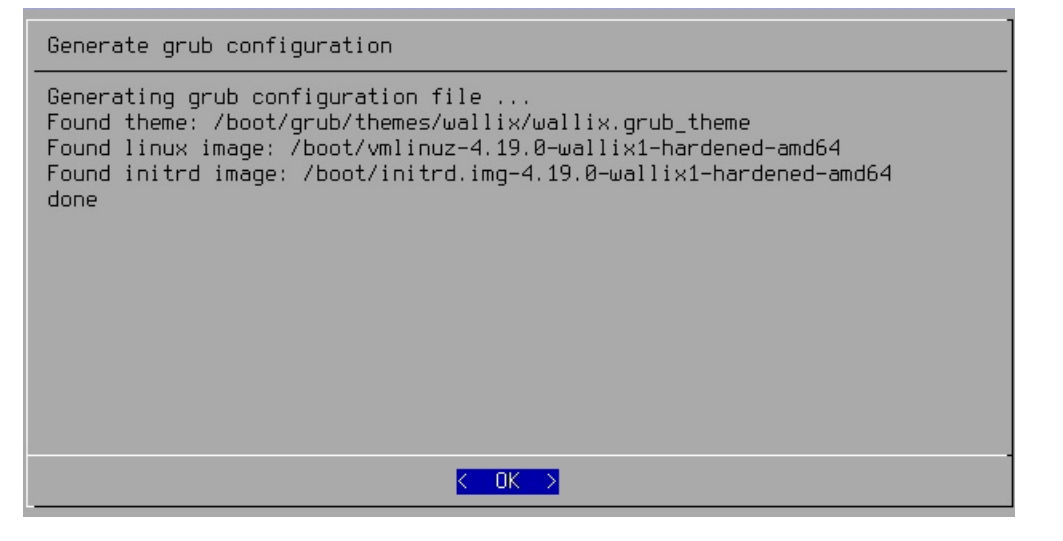

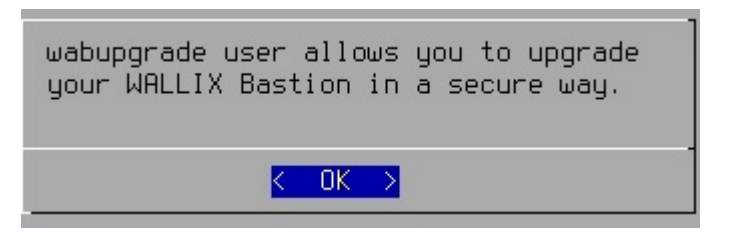

12 - Нажмите «ОК» в сообщении выше, затем на появившейся панели (см. ниже) введите и подтвердите пароль учетной записи wabupgrade.

12.1 - Установщик отобразит сообщение после успешного создания нового пароля.

13 - Далее вам будет предложено настроить сеть WALLIX Bastion (как на изображении ниже). Нажмите «Да».

| Jse up/down arrows (or control/N, control/P) to move<br>between fields.<br>Jse TAB to navigate between controls (fields and<br>buttons) |  |  |  |  |  |  |
|----------------------------------------------------------------------------------------------------|--|--|--|--|--|--|
| Type new password :                                                                                                    |  |  |  |  |  |  |
| Retype new password :                                                                                                    |  |  |  |  |  |  |
|                                                                                                    |  |  |  |  |  |  |
| < OK > <cancel></cancel>                                                                                                    |  |  |  |  |  |  |
|                                                                                                    |  |  |  |  |  |  |

Entor now wabungrado naccur

| Password changed for user<br>wabupgrade |
|-----------------------------------------|
| <u>к ок х</u>                           |

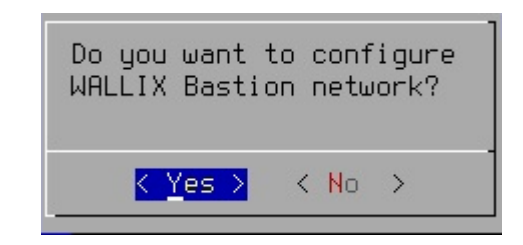

14 — Настройте важную сетевую информацию/элементы, такие как имя хоста, IP-адрес для eth0.

| VALLIX Bastion Network configuration                                                                                                    |  |  |  |  |  |
|----------------------------------------------------------------------------------------------------|--|--|--|--|--|
| Configure WALLIX Bastion Network                                                                                                    |  |  |  |  |  |
| Press ESC in any screen to cancel configuration<br>Use up/down arrows (or control/N, control/P) to move between fields.<br>Use TAB to navigate between form and buttons               |  |  |  |  |  |
| Configure:                                                                                                    |  |  |  |  |  |
| Hostname<br>Choose interface to configure<br>IP Configuration for eth0<br>Default egress interface and gateway<br>Routes on eth0<br>VLAN<br>Services<br>DNS<br>FQDN<br>Security Level |  |  |  |  |  |
|                                                                                                    |  |  |  |  |  |
| <pre> &lt;<u>Select&gt;</u> &lt; Save &gt; <cancel> </cancel></pre>                                                                                                    |  |  |  |  |  |

В поле «Имя хоста» введите имя хоста Bastion.

| Please enter WALLIX<br>Bastion's hostname: |                   |  |  |  |  |
|--------------------------------------------|-------------------|--|--|--|--|
| wab-9-0-2_                                 |                   |  |  |  |  |
| K OK >                                     | <cancel></cancel> |  |  |  |  |

 WHLLIX Bastion Network

 Configure WALLIX Bastion Network

 Press ESC in any screen to cancel configuration

 Use up/down arrows (or control/N, control/P) to move between fields.

 Use TAB to navigate between form and buttons

 Configure:

 Hostname

 Choose interface to configure

 IP Configuration for eth0

 Default egress interface and gateway

 Routes on eth0

 VLRN

 Services

 DNS

 FQDN

 Security Level

14.1 — Определите IP-адрес для eth0:

14.1.1 Нажмите «Выбрать», затем нажмите «Нет», чтобы отключить DHCP.

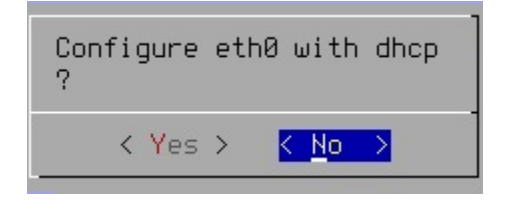

14.1.2 - Измените IP-адрес Bastion по умолчанию на ваш локальный IP-адрес (например, «192.168.1.5 – Шлюз: 192.168.1.1) и нажмите «ОК».

ПРИМЕЧАНИЕ: Это будет IP-адрес Bastion, используемый для входа в веб-интерфейс (GUI) WALLIX Bastion.

| Static configuration for etho<br>Use up/down arrows (or control/N, control/P) to move<br>between fields.<br>Use TAB to navigate between controls (fields and<br>buttons) |  |  |  |  |  |  |
|----------------------------------------------------------------------------------------------------|--|--|--|--|--|--|
| Address: <u>1</u> 92.168.10.5                                                                                                    |  |  |  |  |  |  |
| Gateway: 192.168.10.1                                                                                                    |  |  |  |  |  |  |
| Netmask: 255.255.255.0                                                                                                    |  |  |  |  |  |  |
|                                                                                                    |  |  |  |  |  |  |
| < OK > <cancel></cancel>                                                                                                    |  |  |  |  |  |  |

15 - После сохранения настроенного сетевого IP-адреса Bastion появится сообщение, как показано на рисунке ниже:

Нажмите «ОК», чтобы закрыть это сообщение и вернуться в меню.

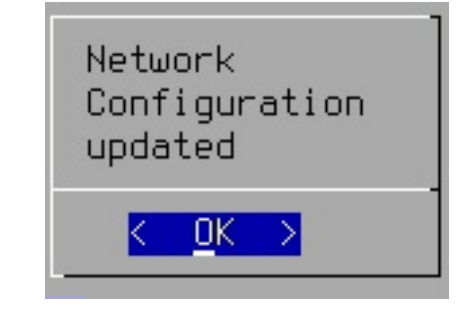

16 - Введите полное доменное имя (FQDN) Bastion, используя его локальный IP-адрес или доменное имя устройства.

16.1 - Появится сообщение, подтверждающее установку FQDN. Нажмите OK, чтобы закрыть его.

17 - Bastion сгенерирует модули и веб-GUI на основе только что настроенных вами элементов. Появится сообщение с индикатором выполнения, как на изображении ниже:

После завершения генерации модулей указанное выше сообщение с индикатором выполнения закроется, и появится следующий экран, напоминающий вам, где найти руководство по продукту и получить доступ к веб-интерфейсу.

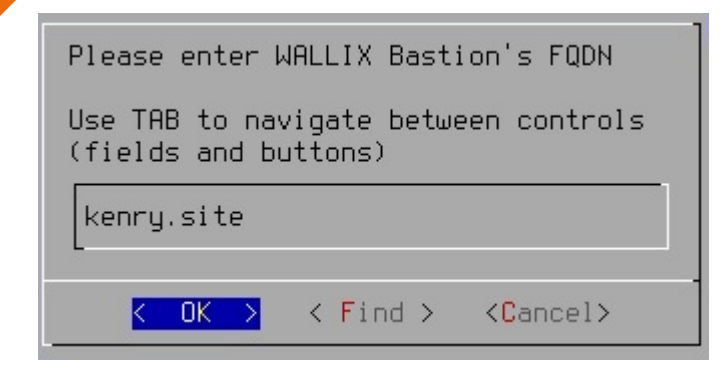

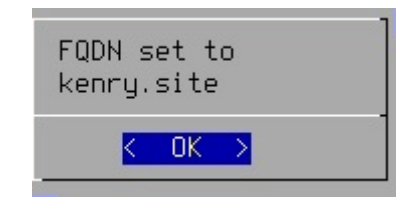

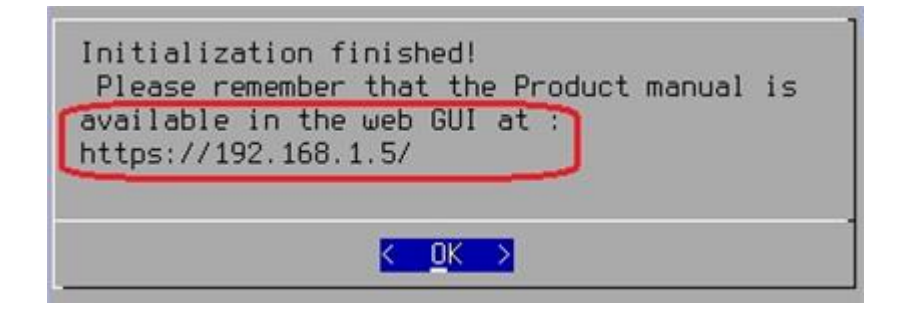

#### WALLIX BASTION: НАСТРОЙКА АУТЕНТИФИКАЦИИ LDAP C ПОМОЩЬЮ ВЕБ-ИНТЕРФЕЙСА WALLIX BASTION

#### Начальная конфигурация для пользователя-администратора Bastion:

Откройте панель браузера по адресу https://192.168.1.5/ui/login, затем войдите в систему как администратор, используя следующие учетные данные по умолчанию:

•Имя пользователя: админ

•Пароль: админ

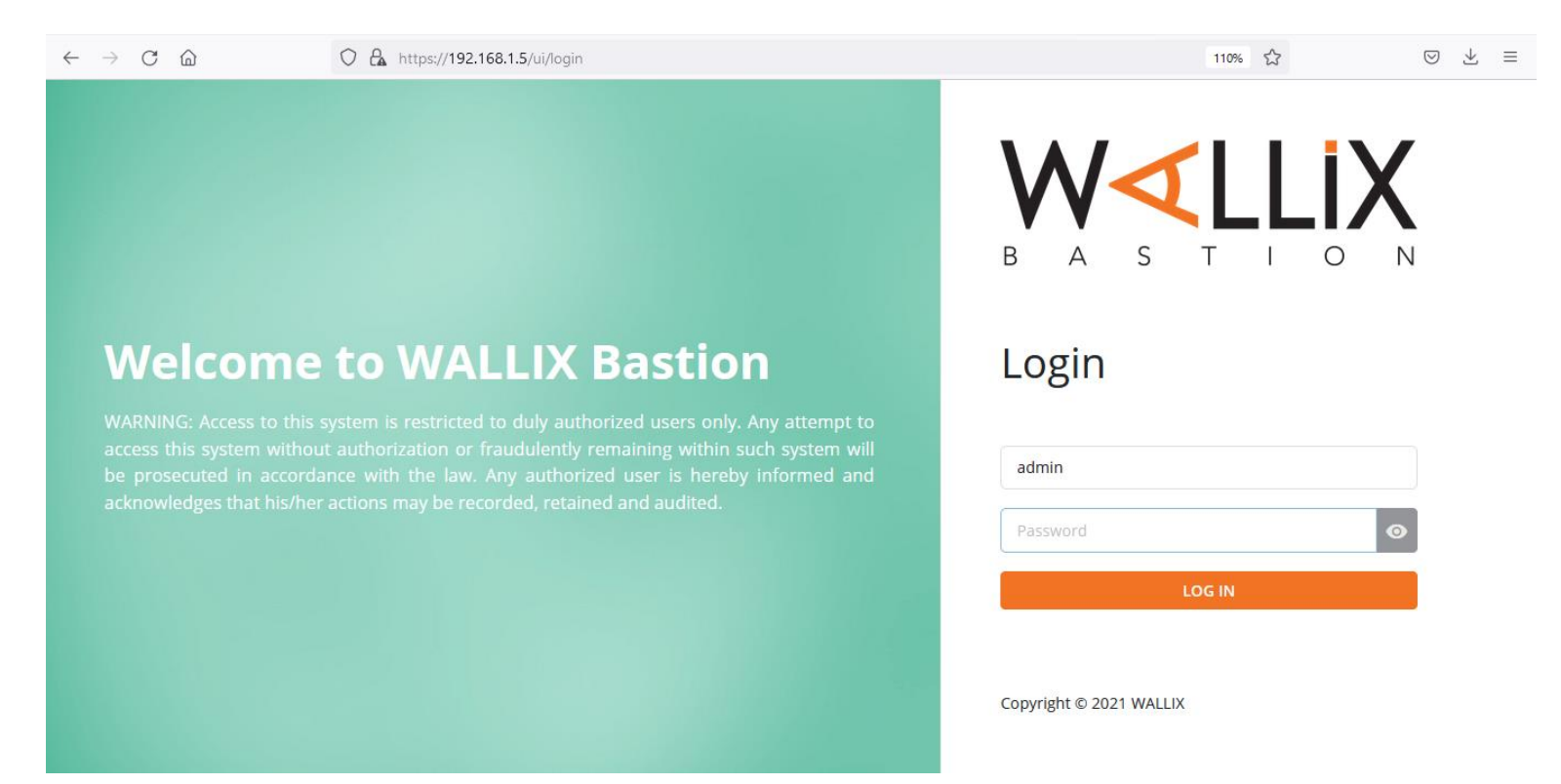

•Введите **парольную фразу** для защиты системы и нажмите «Применить», затем нажмите «Да», чтобы подтвердить использование этой парольной фразы.

| W∢LLiX            |   | ☆ > Configuration > Encryption                                                                                                    | ?      | A admin<br>Product Super Administrator    |
|-------------------|---|----------------------------------------------------------------------------------------------------|--------|-------------------------------------------|
| †Ì† Configuration | ^ |                                                                                                    |        |                                           |
| Encryption        |   | The encryption feature of Bastion secures sensitive data (target account passwords, etc.) by using a strong cryptographic algorithm.<br>The algorithm uses a confidential encryption key unique to your Bastion.<br>The definition of a passphrase involves a more complex access to Bastion and raises the protection of your data as no malicious users who do not know the passphr<br>Moreover, at each system reboot, connections using Bastion provies will not be usable as long as the passphrase is not entered by an administrator in the Web adm<br>After the encryption initialization phase, we highly recommend you to back up Bastion at least once to keep a copy of the encryption key in a safe place.<br>If you do not perform this action and the passphrase is lost, you will no longer be able to access your data on remote storage.<br>Initialization<br>Please enter a passphrase to protect your system.<br>(You will be prompted to enter this passphrase to unlock your system after each reboot)<br>Passphrase*<br>OR<br>No. Ide entimation*<br>OR | ase ca | n access your product.<br>tion interface. |
|                   |   |                                                                                                    |        |                                           |
| Bastion           |   | Apply                                                                                                    |        |                                           |
| Version 9.0.2     |   |                                                                                                    |        |                                           |
| <                 |   |                                                                                                    |        |                                           |

Появится предупреждающее сообщение (см. изображение ниже) о том, что если пароль утерян/забыт, то система будет недоступна, если только ключ шифрования не сохранен в надежном месте.

#### WALLIX BASTION: НАСТРОЙКА АУТЕНТИФИКАЦИИ LDAP C ПОМОЩЬЮ ВЕБ-ИНТЕРФЕЙСА WALLIX BASTION

После успешного сохранения парольной фразы, созданной администратором Bastion, отобразится следующий экран:

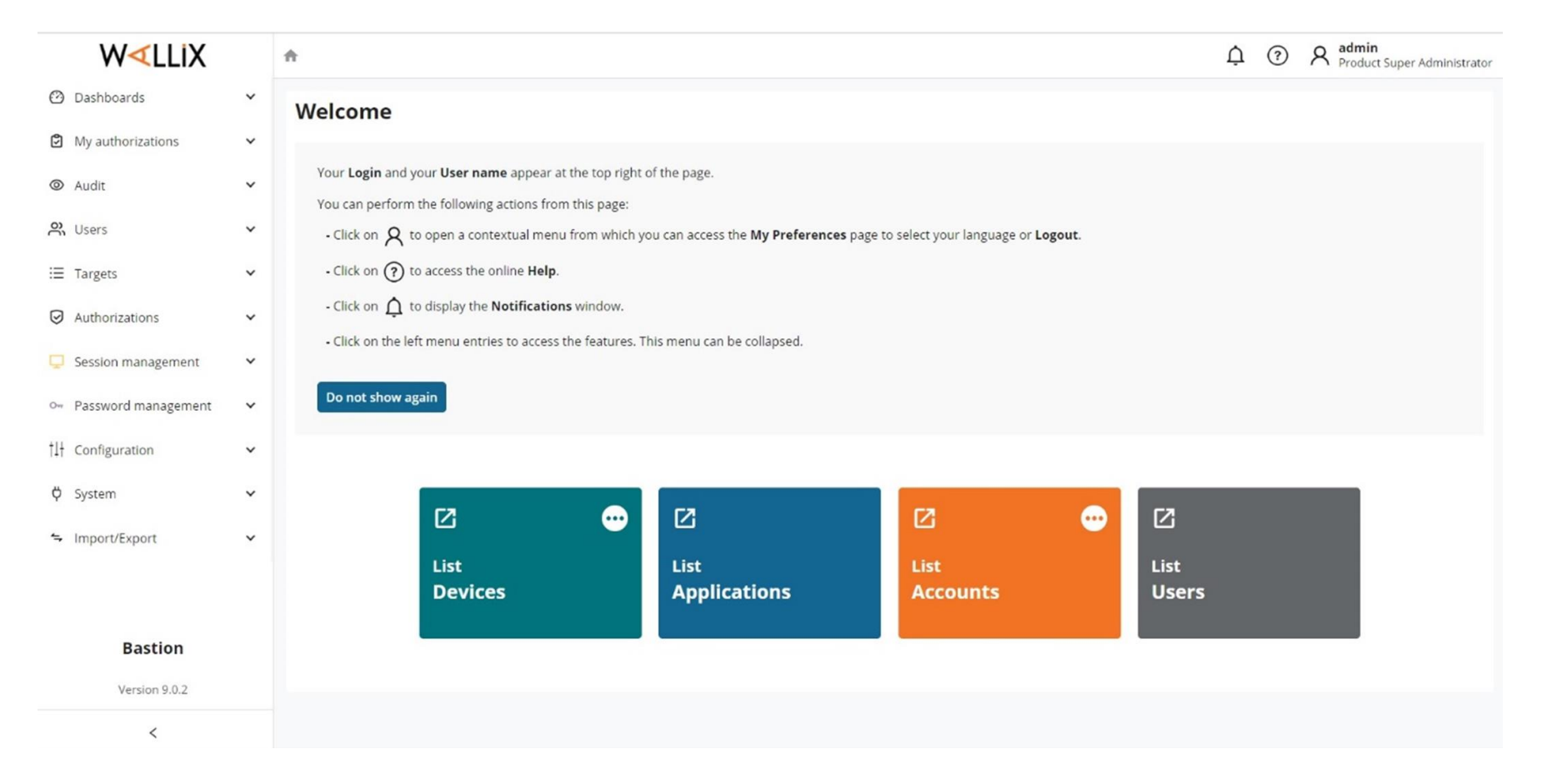

### WALLIX BASTION: HACTPOЙTE CEPBEP SDIDP LDAP B WALLIX BASTION

1 - Перейдите в раздел Конфигурация -> Внешние аутентификации и добавьте новую аутентификацию LDAP для нашего сервера LDAP (например, «ldapserver»), используя информацию о сервере SDIdP ниже:

•Сервер IdP: 192.168.1.20

•LDAP-порт 389

•Метод привязки: используйте «простой» или «анонимный»

•Включите опцию «Active Directory» (ПРИМЕЧАНИЕ: в настоящее время пользователь MagicEndpoint не будет работать при отключении этой опции)

| $\leftarrow$ $\rightarrow$ C $\textcircled{a}$                                                                                                    |   | O 🔒 https://192.168.1.5/ui/configuration/external-authentications   |
|----------------------------------------------------------------------------------------------------|---|---------------------------------------------------------------------|
| W∢LLIX                                                                                                    |   | ♠ > Configuration                                                   |
| 🙆 Dashboards                                                                                                    | ~ | ^                                                                   |
| My authorizations                                                                                                    | ~ | Edit this authentication                                            |
| Audit     Audit     Audit | ~ | Authentication type: LDAP<br>Authentication name: Idapserver        |
| O Users                                                                                                    | ~ | Server: 192.168.1.20<br>Port: 389                                   |
| i⊟ Targets                                                                                                    | ~ | Timeout (s):         20.0           Base DN:         CN=New2K19     |
| Authorizations                                                                                                    | ~ | Login attribute: sAMAccountName User name attribute: sAMAccountName |
| Session management                                                                                                    | ~ | Bind method : simple Active Directory :                             |
| o- Password management                                                                                                    | ~ | Encryption: None<br>User: hp                                        |
| †↓† Configuration                                                                                                    | ^ | Description:                                                        |
| Configuration options                                                                                                    |   | Use primary domain name:                                            |
| Time frames                                                                                                    |   |                                                                     |
| External authentications                                                                                                    |   |                                                                     |
| LDAP/AD domains                                                                                                    |   |                                                                     |
| Notifications                                                                                                    |   |                                                                     |

#### WALLIX BASTION: HACTPOЙTE CEPBEP SDIDP LDAP B WALLIX BASTION

Проверьте соединение LDAP, чтобы убедиться, что Bastion может успешно получить доступ к серверу SDIdP, как показано на рисунке ниже:

| W∢LLIX |                       |   |   | ♠ > Configuration                                |                                      |
|--------|-----------------------|---|---|--------------------------------------------------|--------------------------------------|
| Ø      | Dashboards            | ~ | ^ | Edit external authentication                     |                                      |
| ٢      | My authorizations     | ~ |   | Authentication type *:<br>Authentication name *: | LDAP<br>Idapserver                   |
| 0      | Audit                 | ~ |   | Server *:<br>Port *:                             | 192.168.1.20<br>389                  |
| ő      | Users                 | ~ |   | Timeout (s) * :<br>Active Directory :            | 20.0                                 |
| ≣      | Targets               | ~ |   | Encryption :<br>Base DN (dc=) * :                | None O StartTLS O SSL     ON=New2K19 |
| Ø      | Authorizations        | ~ |   | Login attribute * :<br>User name attribute * :   | <sup>54</sup> ⊕ 192.168.1.5          |
| Ţ      | Session management    | ~ |   | Bind method :                                    | s LDAP connection succeeded.         |
| Ovy    | Password management   | ~ |   | Password *:                                      | ок<br>ht                             |
| ţţţ    | Configuration         | ^ |   | Description :                                    |                                      |
| (      | Configuration options |   |   |                                                  |                                      |

### WALLIX BASTION: HACTPOЙTE CEPBEP SDIDP LDAP B WALLIX BASTION

#### Создайте домен LDAP/AD:

1 - В меню «Конфигурация > Домены LDAP/AD» нажмите «Добавить домен».

2 - В разделе «Доступный каталог» выберите указанное выше имя внешней аутентификации LDAP (например, «Idapserver») и используйте настройки по умолчанию для атрибутов пользователя / параметров X509.

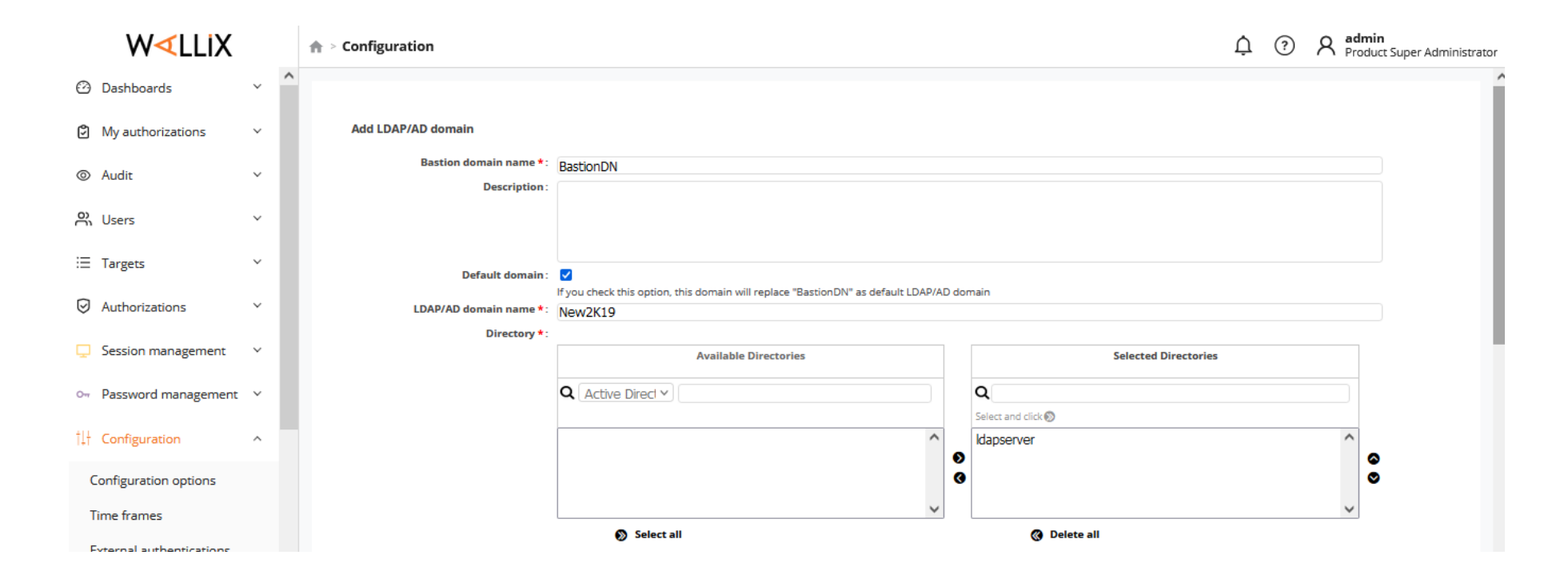

#### WALLIX BASTION: HACTPOЙTE CEPBEP SDIDP LDAP B WALLIX BASTION

| W∢LLIX                   |     | ♠ > Configuration                | ¢ (?)                                                                                                    | A admin<br>Product Super Admi |
|--------------------------|-----|----------------------------------|----------------------------------------------------------------------------------------------------|-------------------------------|
| o- Password management   | ~ ′ | User attributes                  |                                                                                                    |                               |
|                          |     | Group attribute:                 | memberOf                                                                                                    |                               |
| ¦↓↓ Configuration        | ^   | Display name attribute :         | displayName                                                                                                    |                               |
| Cfirmetics actions       |     | Email attribute :                | mail                                                                                                    |                               |
| Configuration options    |     | Default email domain *:          | @ldapserver                                                                                                    |                               |
| Time frames              |     | Language attribute :             | preferredLanguage                                                                                                    |                               |
| External authentications |     | Default language *:              | English V                                                                                                    |                               |
| LDAP/AD domains          | 1   | X509 options                     |                                                                                                    |                               |
|                          |     | X509 authentication :            |                                                                                                    |                               |
| Notifications            |     | Matching condition :             | it this option is selected, users can only authenticate on the domain through X509 authentication method.                                                                                                    |                               |
| Local password policy    |     |                                  | Condition to match a domain with the X509 certificate                                                                                                    |                               |
| Connection messages      | ~   |                                  | E.g.: \${issuer_o}-Organisation    \${issuer_cn}-CommonName && \${subject_ou}=OrganisationalUnit<br>Operator "&&" (i.e. AND) has precedence over operator "  " (i.e. OR).<br>Values are case sensitive whereas variables are not. |                               |
| X509 configuration       | ~   | Search filter :                  | Available variables: issuer{_c,_l,_o,_ou,_sn,_st,_email}, subject{_c,_cn,_l,_o,_ou,_sn,_st,_email,_uid}, mail{_0N}, msupn{_0N}, dns{_0N}, username                                                                                |                               |
| API keys                 |     | Domain name to match SAN Email : | LDAP/AD search filter<br>Expressed in LDAP filter syntax. Any variables listed below field "Matching condition" can be used.                                                                                                    |                               |
| License                  |     |                                  | Only for X509 authentication with an AD server                                                                                                    |                               |

#### WALLIX BASTION:HACTPOЙTE CEPBEP SDIDP LDAP B WALLIX BASTION

#### Создайте группу пользователей:

•В меню Пользователи -> Группы нажмите «Добавить группу» (например, «Группы FE»).
•Добавьте доменное имя Bastion «BastionDN» в LDAP/Domain выше (не добавляйте пользователей Bastion в эту группу)

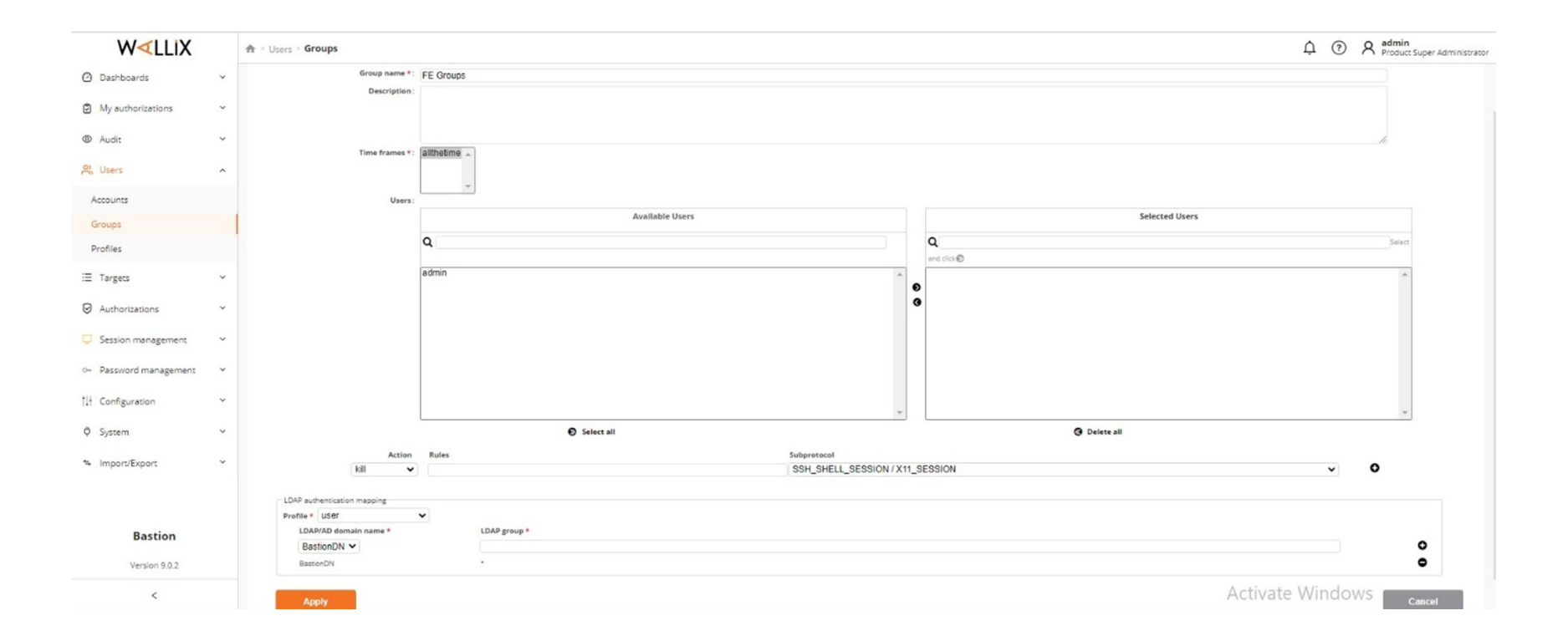

Спасибо за внимание!